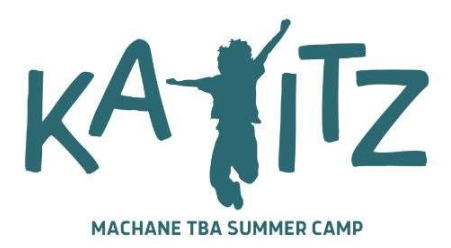

## INSTRUCTIONS FOR State of Maryland Child Protective Services (CPS) Program Background Clearance Request (Updated 5/15/2025)

As a Maryland youth camp employee or volunteer, you are required by the State of Maryland to submit a CPS background check clearance form:

1. Go to mydhrbenefits.dhr.state.md.us and create a myMDTHINK account

2. A link to activate the account will be sent to your email.

3. Log in to myMDTHINK.

4. You will be directed to **myMDThink Landing Page**. Click on "Services" and "Organization Employee Clearance."

5. Scroll down to **"Start a New Application"** and select **"Organization Employee Clearance**"

6. Part I Section A – Do not make any selections

Section B, check "Youth Camp Worker/Volunteer."

Select the following from the drop downs:

County:MontgomeryCity:RockvilleAgency:Kayitz Camp Programming at Temple Beth Ami

8. Complete the rest of the application.

9. Click "SAVE" to submit the application.

10. **Save and print your completed application**. **Do not sign it.** Once your application has been submitted, you may not make changes. In the event that you entered incorrect information, you will need to resubmit a new application.

11. **Have your printed application notarized**. Please note that if the volunteer/staff member is under the age of 16, a parent/guardian must be the one to sign it with the notary.

12. Scan your notarized application and upload it on the Kavitz Staff Forms page.

13. You must hand in the <u>original</u> notarized application at the Kayitz Open House or on the first day of camp. We <u>must</u> have the <u>original</u> for our records.